## Quick How To For Student Services Fee Waiver

After clicking direct link to Student Services Fee Waiver form: <u>https://www.k-state.edu/registrar/faculty-</u> <u>staff/forms/index.html</u> under "Waiver(s) Forms" or entering <u>https://ksu.etrieve.cloud/#/form/174</u> into your browser <u>(may be asked to SSO after clicking link)</u>

\_

| KANSAS STATE                                                                                       | Student Services Fee Waiver                                                                  |
|----------------------------------------------------------------------------------------------------|----------------------------------------------------------------------------------------------|
| Date Submitted 08/18/2023                                                                          | 202                                                                                          |
| THIS FORM IS FOR COLL<br>A new form MUST be submitted ea                                           | EGE & DEPARTMENTAL USE ONLY<br>ch semester in order for this fee to be waived.               |
| Eor eligibility requirements visit: https://www.expand info under - "Can the Submitter Information | w.k-state.edu/finsvcs/cashiers/costs/tuition-fees-faq/<br>ne Student Services Fee be waived" |
| Submitter Information                                                                              | w.k-state.edu/finsvcs/cashiers/costs/tuition-fees-faq/<br>te Student Services Fee be waived" |
| Submitter Information Name (First & Last) * Becky                                                  | w.k-state.edu/finsvcs/cashiers/costs/tuition-fees-faq/<br>te Student Services Fee be waived" |

Date Submitted, Form ID and Submitter Information will auto fill based up your eID SSO login

|                                                                                                    |                                                          |                                                                                                  |                                                                                                    | Form ID                                           |
|----------------------------------------------------------------------------------------------------|----------------------------------------------------------|--------------------------------------------------------------------------------------------------|----------------------------------------------------------------------------------------------------|---------------------------------------------------|
| 08/18/2023                                                                                                    |                                                          |                                                                                                  |                                                                                                    | 2023                                              |
| A<br>For eligi                                                                                                    | THIS FO<br>new form MUS<br>ibility requireme<br>expand i | RM IS FOR COLLEGE<br>To be submitted each sont svisit: https://www.k-<br>nfo under - "Can the St | & DEPARTMENTAL USE O<br>emester in order for this fee to<br>state.edu/finsvcs/cashiers/cos<br>udent Services Fee be waived | NLY<br>ble waived.<br>sts/tuition-fees-faq/<br>d" |
| Submitter In                                                                                                    | nformatio                                                | n                                                                                                |                                                                                                    |                                                   |
| Name (First & Last                                                                                                    | :) *                                                     |                                                                                                  |                                                                                                    |                                                   |
|                                                                                                    |                                                          |                                                                                                  |                                                                                                    |                                                   |
| Becky                                                                                                    |                                                          |                                                                                                  |                                                                                                    |                                                   |
| Becky                                                                                                    |                                                          | Email Address *                                                                                  |                                                                                                    |                                                   |
| elD *                                                                                                    |                                                          | Email Address *                                                                                  |                                                                                                    |                                                   |
| elD *                                                                                                    |                                                          | Email Address *                                                                                  |                                                                                                    |                                                   |
| Becky                                                                                                    | ormation                                                 | Email Address *                                                                                  |                                                                                                    |                                                   |
| Becky<br>eID *<br>Student Info<br>First Name *                                                                                                    | ormation                                                 | Email Address *                                                                                  | Last Name *                                                                                                    |                                                   |
| Becky<br>eID *<br>Student Info<br>First Name *<br>Willie                                                                                          | ormation                                                 | Email Address *                                                                                  | Last Name *<br>Wildcat                                                                                                    |                                                   |
| Becky<br>eID *<br>Student Info<br>First Name *<br>Willie<br>WID (Wildcat ID) *                                                                    | ormation                                                 | Email Address *                                                                                  | Last Name *<br>Wildcat                                                                                                    |                                                   |
| Becky<br>eID *<br>Student Info<br>First Name *<br>Willie<br>WID (Wildcat ID) *<br>000000                                                          | ormation                                                 | Email Address *                                                                                  | Last Name *<br>Wildcat                                                                                                    |                                                   |
| Becky<br>eID *<br>Student Info<br>First Name *<br>Willie<br>WID (Wildcat ID) *<br>000000                                                          | ormation                                                 | Email Address *                                                                                  | Last Name *<br>Wildcat                                                                                                    |                                                   |
| Becky<br>eID *<br>Student Info<br>First Name *<br>Willie<br>WID (Wildcat ID) *<br>000000<br>Student Location *                                    | ormation                                                 | Email Address *                                                                                  | Last Name *<br>Wildcat                                                                                                    |                                                   |
| Becky<br>eID *<br>Student Info<br>First Name *<br>Willie<br>WID (Wildcat ID) *<br>000000<br>Student Location *<br>Wildcat Town, Wildca            | ormation<br>0000                                         | Email Address *                                                                                  | Last Name *<br>Wildcat                                                                                                    |                                                   |
| Becky<br>eID *<br>Student Info<br>First Name *<br>Willie<br>WID (Wildcat ID) *<br>000000<br>Student Location *<br>Wildcat Town, Wildcat<br>Term * | ormation<br>0000<br>eat Country<br>Year *                | Email Address *                                                                                  | Last Name *<br>Wildcat                                                                                                    |                                                   |

Enter student information, student location, Term and course the waiver is being requested.

## Click Submit

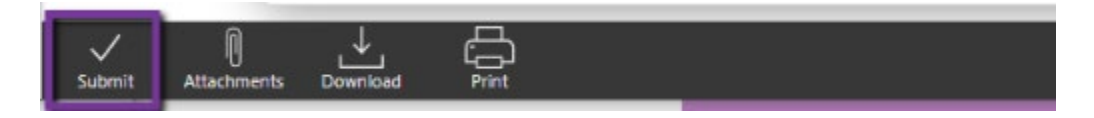

You will receive email confirmation submission.

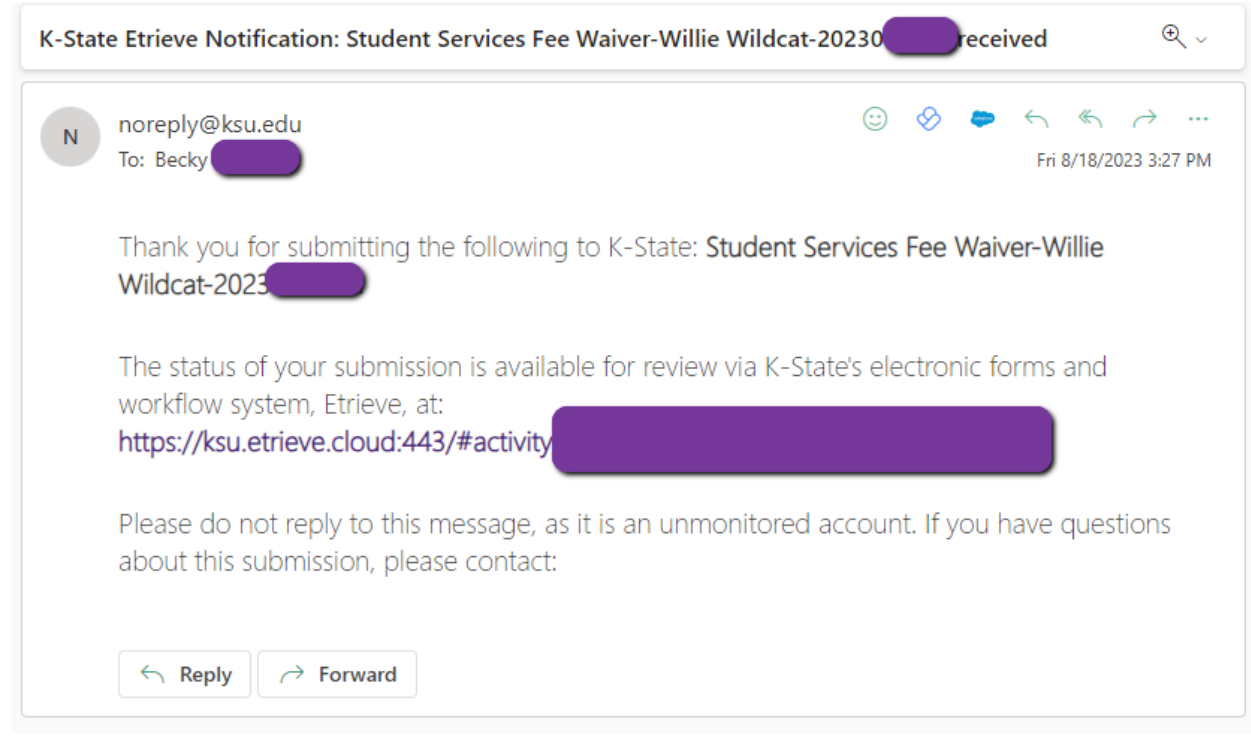

## If Submission could not be processed, you will receive Decline email with comment listing reason.

| noreply@ksu.edu<br>To: Becky                                                      | 🙂 📎 🗭 h h 🧭                                     |
|-----------------------------------------------------------------------------------|-------------------------------------------------|
| Thank you for submitting the following t                                          | o K-State: Student Services Fee Waiver-Willie   |
| The submission was Declined by Becky                                              |                                                 |
| Comments: Test comment for decline                                                |                                                 |
| The submission is available for review via                                        | K-State's electronic forms and workflow system, |
| https://ksu.etrieve.cloud:443/#activity/                                          |                                                 |
| Please do not reply to this message, as it about this submission, please contact: | is an unmonitored account. If you have question |
|                                                                                   |                                                 |

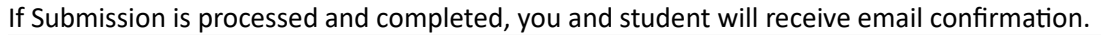

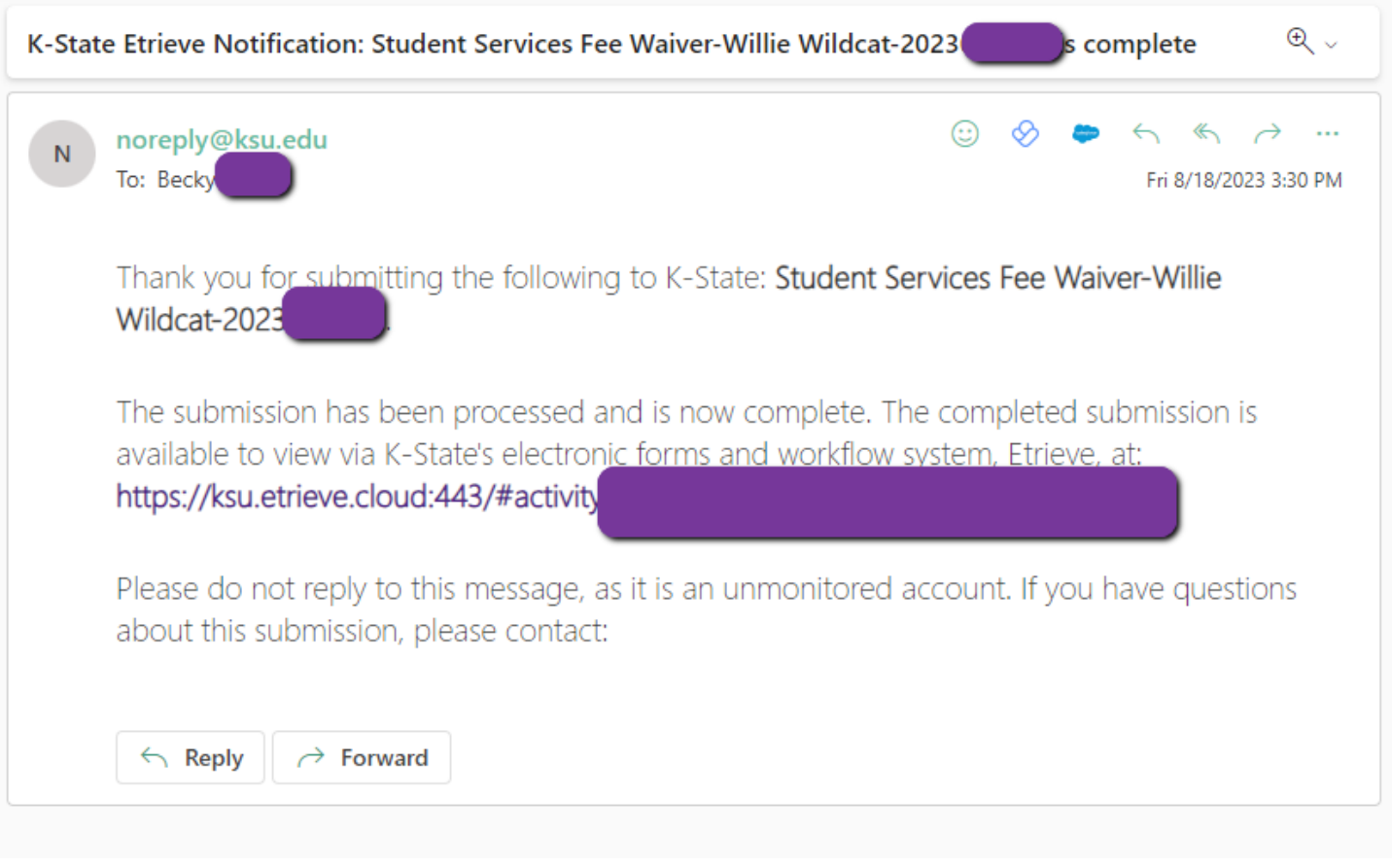